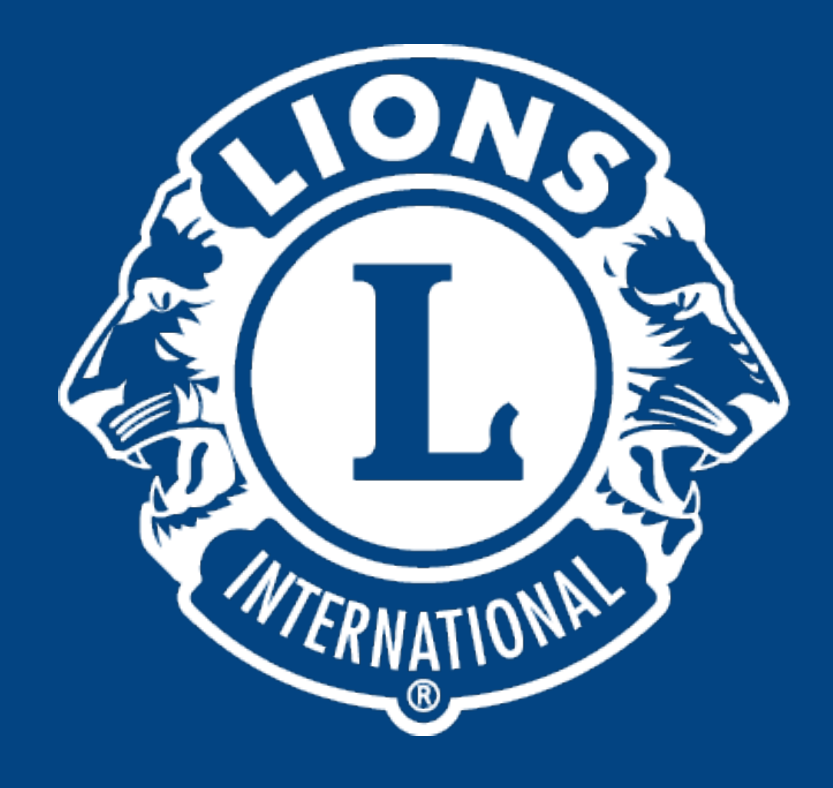

#### Distrito Lions LD-9

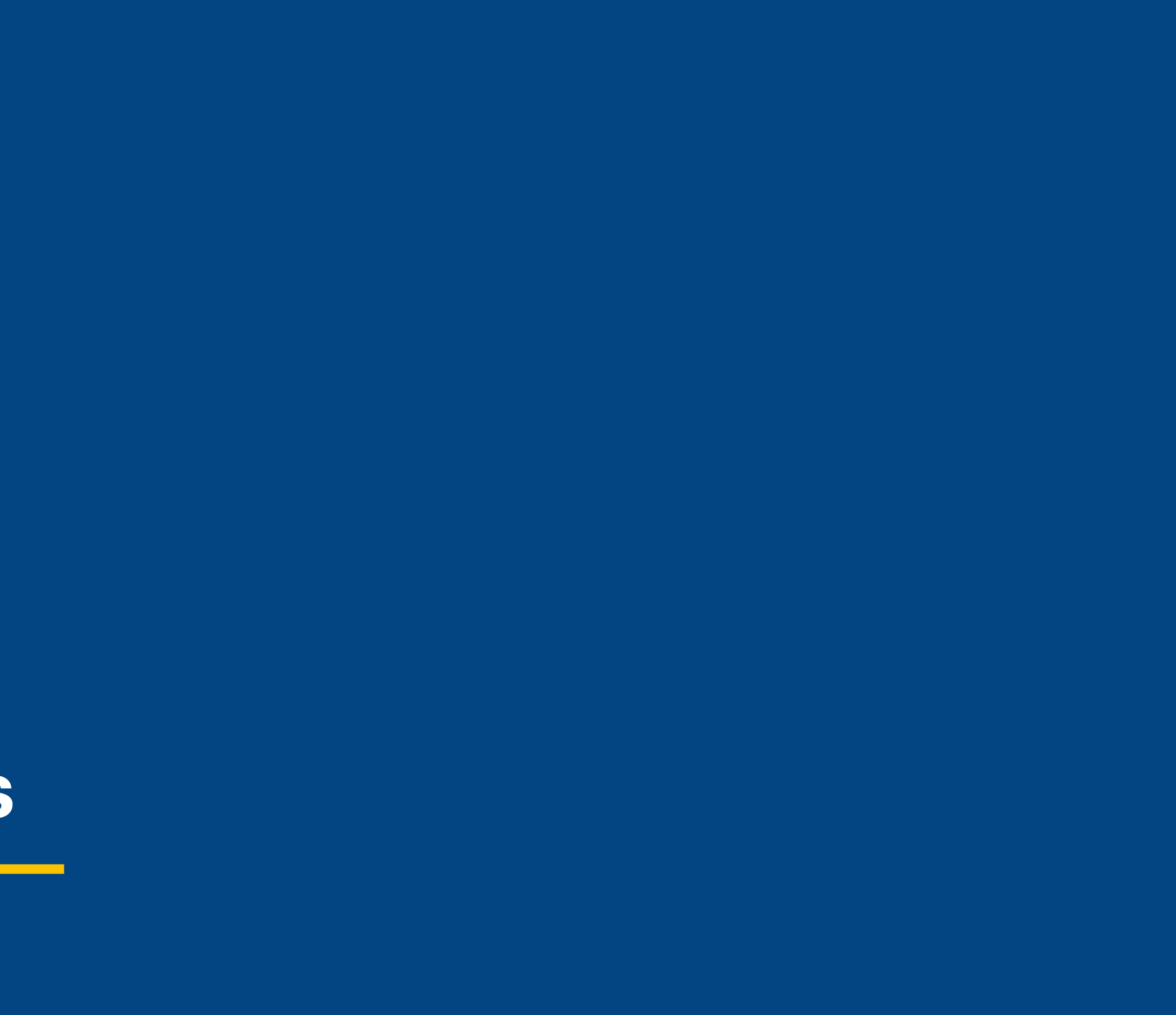

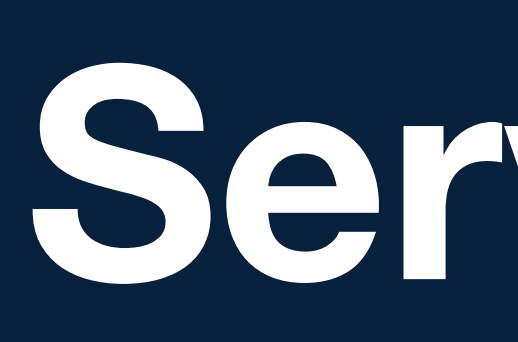

# Nós Servinos

Entrar no site do Lions Internacional com seu LOGIN E SENHA.

Chegando a página de capa do portal você deve clicar em MyLCI, para entrar nas informações do seu clube.

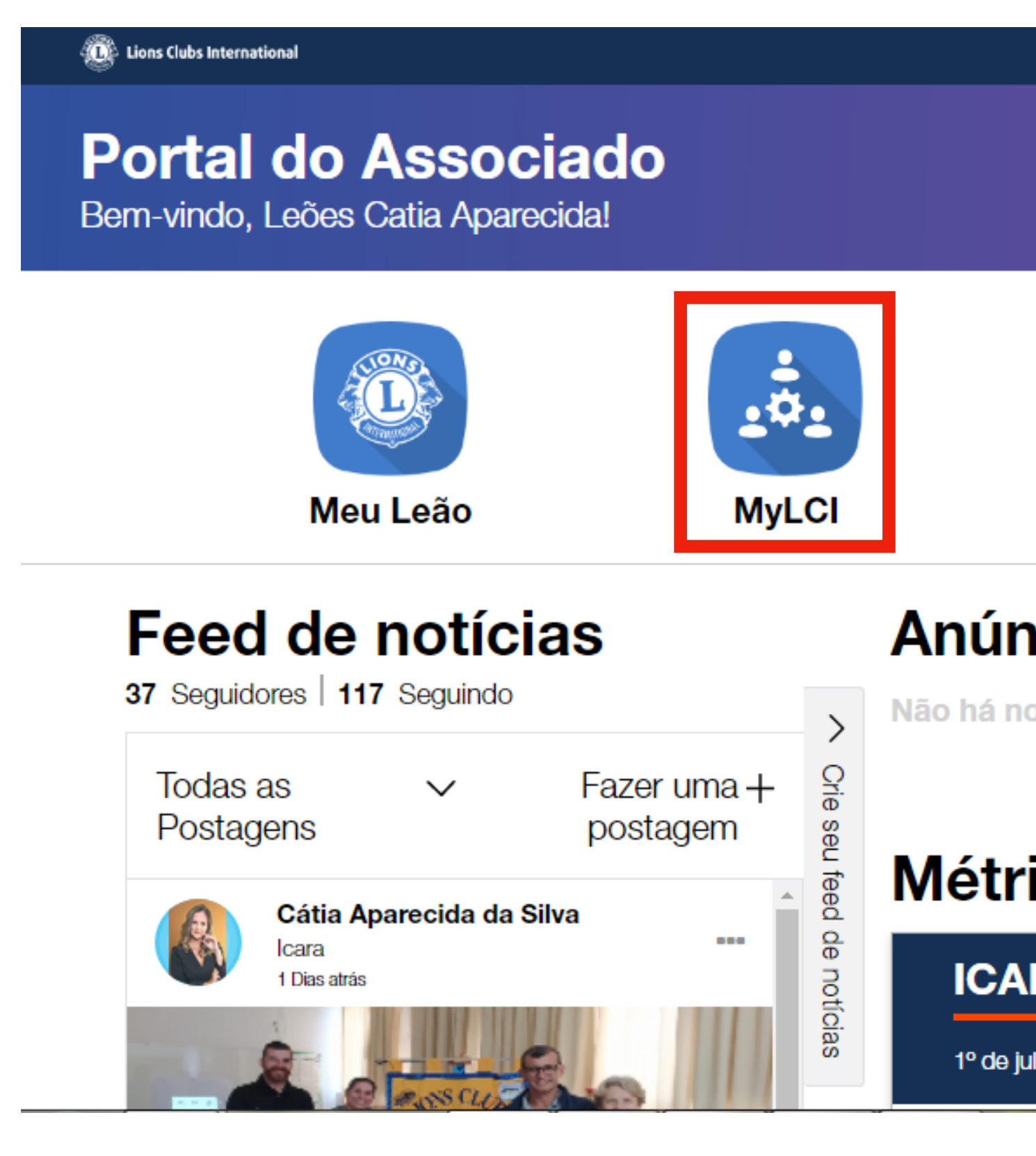

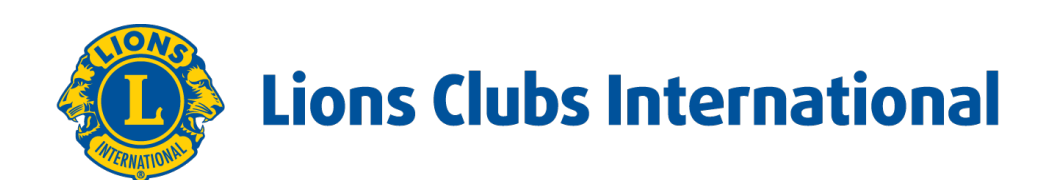

|                                    | Suporte Mensagens | 🚯 Cátia Aparecida da Silva 🗸 📩 |
|------------------------------------|-------------------|--------------------------------|
|                                    |                   |                                |
|                                    |                   |                                |
| iîii                               |                   | Ĺ                              |
| Percepções                         | Aprender          | Comprar<br>Fazer o tour        |
| ncios                              |                   | Ver todos                      |
| ovos anúncios.                     |                   |                                |
|                                    |                   |                                |
| icas de servi                      | ços               | Ver todos                      |
| RA                                 |                   |                                |
| ulho de 2021 - 30 de junho de 2022 | 2                 |                                |

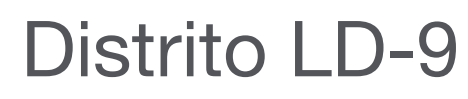

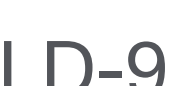

lrá aparecer a PAGINA PRINCIPAL e desça um pouco a página.

| AAA                                                     | English Deutsch                          | Español Françai                  | s Italiano Port | uguês Suomi S        | Svenska हिंदी                                       | 日本語 한국어                                      | 中文(简体)           | 中文(繁體)       |
|---------------------------------------------------------|------------------------------------------|----------------------------------|-----------------|----------------------|-----------------------------------------------------|----------------------------------------------|------------------|--------------|
| Retornar à sua Conta do Leão                            |                                          |                                  |                 |                      |                                                     |                                              | Com              | unicados     |
| Secretário de Clube Catia Apare                         | cida Da Silva                            |                                  |                 |                      |                                                     | Central de r                                 | mensagens Fa     | iça o logout |
| A designação de delegados<br>será realizada pessoalment | e para votação na Cor<br>e na Convenção. | nvenção Internacional            | de 2022 em Mont | real está disponível | entre 1 de janei                                    | ro de 2022 e 22 de                           | e junho de 2022. | . A votação  |
| MyLCI                                                   |                                          |                                  |                 |                      |                                                     | C                                            | entro de Apoio   | -            |
| Página Inicial Meu Lions Clube                          | <ul> <li>Meu Distrito -</li> </ul>       | Meu Distrito Múltip              | 0 🗸             |                      |                                                     |                                              |                  |              |
| ICARA (17551) - District LD 9 - B                       | RAZIL                                    |                                  |                 |                      |                                                     |                                              |                  |              |
| 🐠 Página princip                                        | al                                       |                                  |                 |                      |                                                     |                                              |                  |              |
| Minhas tarefas                                          |                                          | Meu clube                        |                 |                      | Minhas info                                         | rmações                                      |                  |              |
| Digite os dirigentes do próximo ano.                    | •                                        | ICARA (17551)<br>fundado em 1967 |                 |                      | 2021 - 2022<br>Catia Apare                          | Secretário de Clube<br>ecida Dolzan Da Silva | e<br>a (4493096) |              |
| Digitar Relatório de Sócio para Mai 2                   | 022.                                     | Reunião<br>4ª, 5th Tuesday a     | at 19:30        | 24                   | Clube<br>ICARA (175                                 | 551)                                         |                  |              |
| Relatar "nenhuma mudança de sócio                       | " para Mai 2022. 🛛 🕨                     |                                  | BALDI 314       |                      | Endereço do<br>Rua Padre                            | o sócio para corres<br>Boleslau, 400 centro  | pondência        |              |
| Designar Conselheiro de Leo Clube                       | •                                        | CENTRO<br>ICARA -                | UALUI, 314      | _                    | lçara - SC<br>88820-000                             |                                              |                  |              |
| Review Specialty Club Category                          | •                                        | Clube de Interess<br>None        | e Especial      |                      | Endereço do<br>Rua Padre<br>Içara - SC<br>88820-000 | o dirigente para cor<br>Boleslau, 400 centro | respondência     |              |
|                                                         |                                          |                                  |                 |                      | E-mail                                              | c.dolzan@hotmail                             | l.com            |              |

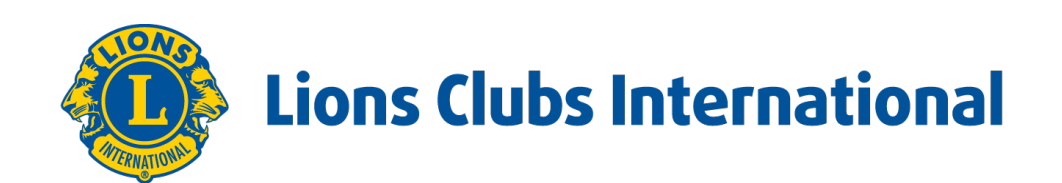

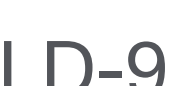

lrá aparecer a PAGINA PRINCIPAL e desça um pouco a página.

| 🐠 Pág                                | in         | a      | pri    | nc    | ip    | al    |      |       |     |    |       |                                              |
|--------------------------------------|------------|--------|--------|-------|-------|-------|------|-------|-----|----|-------|----------------------------------------------|
| Minhas tarefa                        | s<br>ntes  | o do   | próxi  | mo ar | 10.   |       |      |       |     |    | •     | Meu clube<br>ICARA (17551)<br>fundado em 196 |
| Digitar Relatór                      | io de      | e Só   | cio pa | ara M | ai 20 | )22.  |      |       |     |    | •     | Reunião<br>4ª, 5th Tuesday                   |
| Relatar "nenhu                       | ima        | muc    | lança  | de sé | ócio' | ' pai | ra M | lai 2 | 022 | 2. | •     | SEDE<br>RUA ANITA GAR                        |
| Designar Cons                        | elhe       | eiro ( | de Le  | o Clu | be    |       |      |       |     |    | •     | CENTRO<br>IÇARA -                            |
| Review Specia                        | ilty C     | Club   | Cate   | gory  |       |       |      |       |     |    | •     | Clube de Interes:<br>None                    |
| Meus socios                          | tóri       | o de   | eóci   | 0.8   |       |       |      |       |     |    |       | Lembrete: o supor                            |
| Mês                                  | J          | A      | S (    | D N   | D     | J     | F    | М     | Α   | M  | J     | encerra com o an                             |
| Relatado                             | 1          | ✓      | ✓ .    | / /   | 1     | 1     | 1    | 1     | 1   |    |       | Atividades de Ser                            |
| Resumo de so<br>Sócio Regul<br>Total | ócio<br>ar | 5      |        |       |       |       |      |       |     |    | 42 42 |                                              |

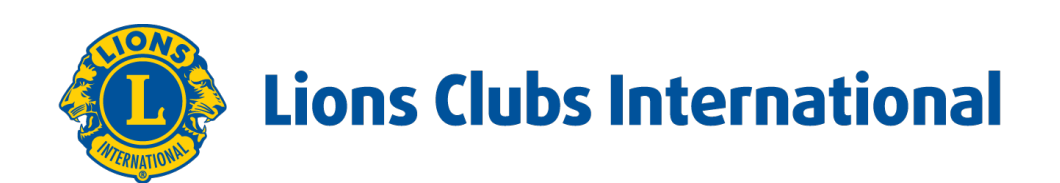

#### 7 / at 19:30

RIBALDI, 314

sse Especial

#### Minhas informações

2021 - 2022 Secretário de Clube Catia Aparecida Dolzan Da Silva (4493096)

Clube ICARA (17551)

24

5

Endereço do sócio para correspondência Rua Padre Boleslau, 400 centro Içara - SC 88820-000

Endereço do dirigente para correspondência Rua Padre Boleslau, 400 centro lçara - SC 88820-000

E-mail c.dolzan@hotmail.com

#### es de serviço

orte às Atividades de Serviço no MyLCI se no Leonístico de 2018-2019. Para as rviço de 2019-2020, use o MyLion.

#### Meus dirigentes

Governador de Distrito Davi VRONSKI Paegle

Secretário de Gabinete Celito Schlickmann

Tesoureiro de Cabinete Julio Cesar Schlickmann

Presidente de Região {1} JAIRTON MANIQUE BARRETO

Presidente de Divisão {1} Jackson Roque Frasson

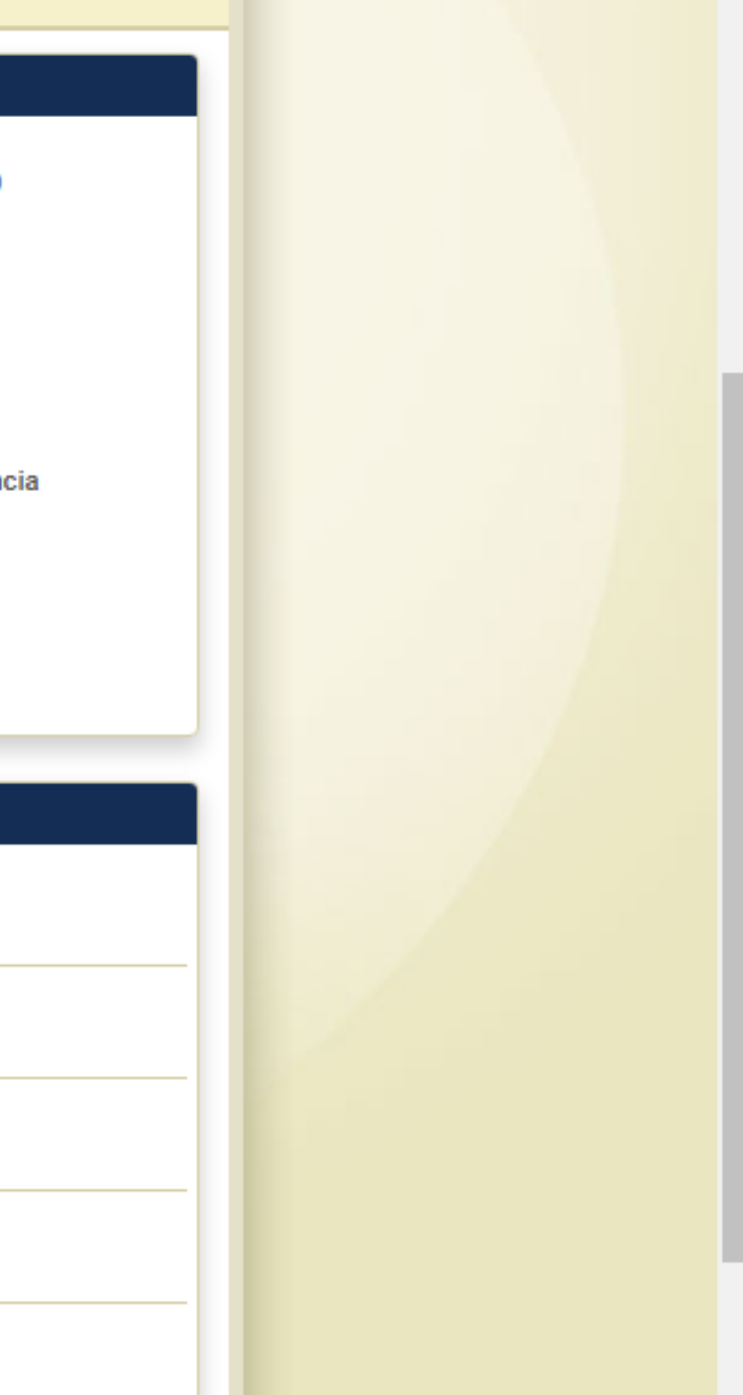

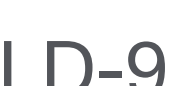

Você vê abaixo o STATUS DE RELATÓRIO DE SÓCIOS, todo mês devemos relatar se ouve alguma alteração no quadro de sócios do Clube. Se ouve mudanças e você relatou, automaticamente ali neste quadro aparece a informação do mês. Se não ouve mudanças também temos que relatar, para que o quadro fique completo. Então vamos lá fazer isso.

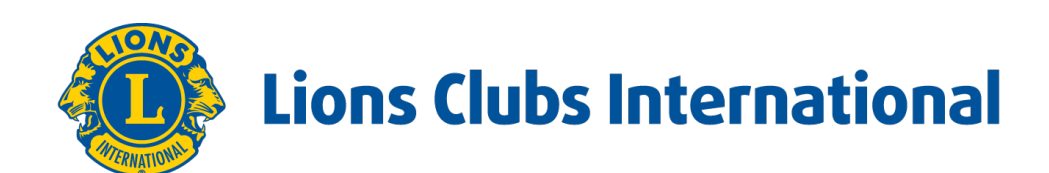

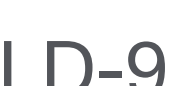

Vá em MEU LIONS CLUBE e clique em SÓCIOS.

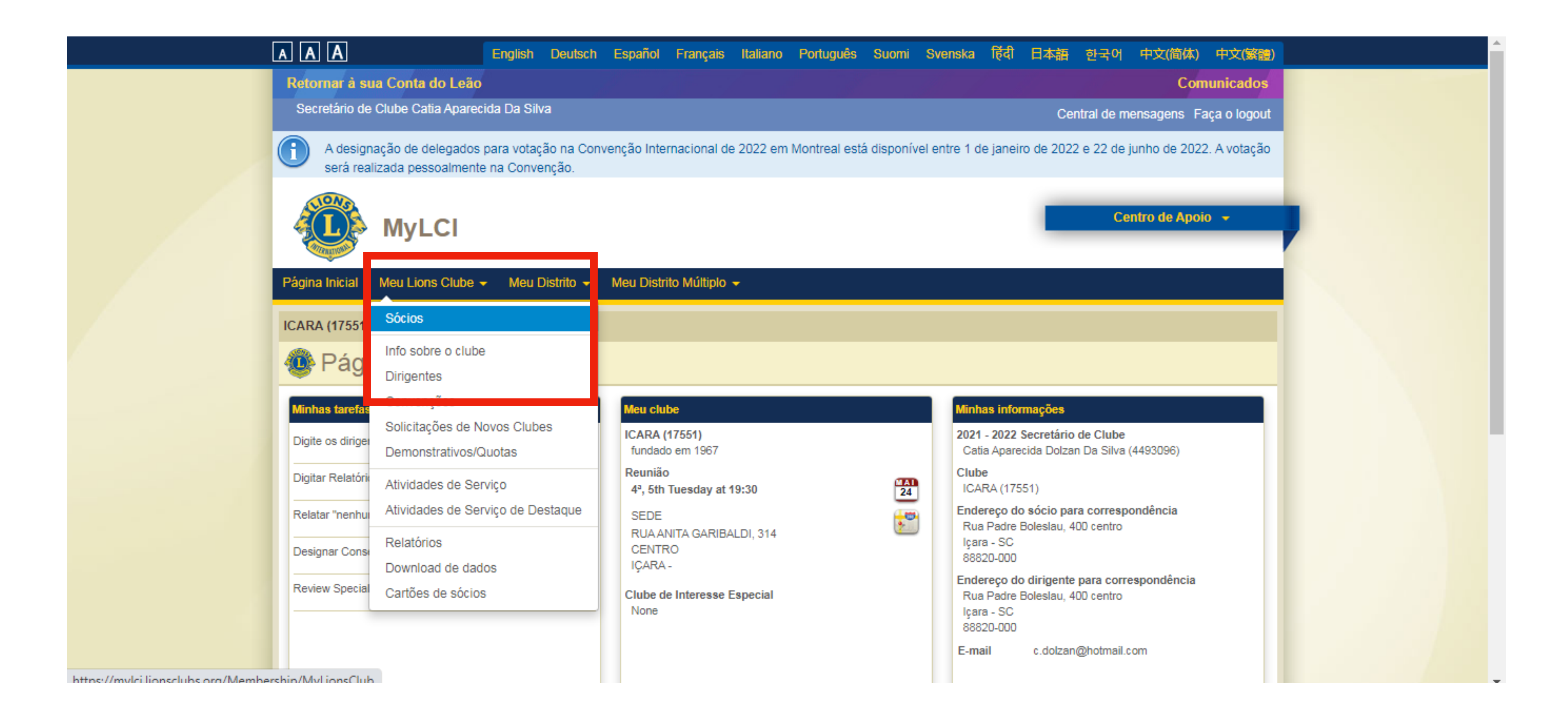

![](_page_6_Picture_3.jpeg)

![](_page_6_Picture_5.jpeg)

Aparecerá a lista de sócios do seu clube.

| AAA                                                     | English Deutsch Español                           | Français Italiano Por       | ortuguês Suomi Svenska                     | · (हेंदी 日本語 한국                          | 국어 中文(简体) 中文(繁體)              |
|---------------------------------------------------------|---------------------------------------------------|-----------------------------|--------------------------------------------|------------------------------------------|-------------------------------|
| Retornar à sua Conta do Leão                            |                                                   |                             |                                            |                                          | Comunicados                   |
| Secretário de Clube Catia Aparec                        | cida Da Silva                                     |                             |                                            | Central                                  | de mensagens Faça o logout    |
| A designação de delegados<br>será realizada pessoalment | para votação na Convenção Inte<br>e na Convenção. | ernacional de 2022 em Mont  | ntreal está disponível entre 1             | de janeiro de 2022 e 22                  | 2 de junho de 2022. A votação |
| MyLCI                                                   |                                                   |                             |                                            |                                          | Centro de Apoio 👻             |
| Página Inicial Meu Lions Clube                          | 🗕 Meu Distrito 👻 Meu Distr                        | ritoMúltiplo 🔫              |                                            |                                          |                               |
| ICARA (17551) - District LD 9 - BR                      | RAZIL                                             |                             |                                            |                                          |                               |
| Cócios                                                  |                                                   |                             |                                            |                                          |                               |
| 🔓 Acrescentar sócio 👻 🔝 Nent                            | huma mudança a relatar 🔻                          |                             |                                            |                                          | 🔎 Encontrar sócios 💌          |
| Sócios ativos - 38 sócios encont                        | rados                                             |                             |                                            |                                          |                               |
| Mostrar 30 🗸                                            |                                                   | Página 1 de 2               | Ordenar por Sob                            | renome                                   | ▼ ¥≜ < >                      |
| Inês Barichello Picin (4615583)                         |                                                   | Sócio                       | Regular Adio                               | cionado 11/05/2017                       | Sócio familiar                |
| Endereço do sócio<br>RUA ANGELO SARTOR                  | Leão desde 11/05/20<br>Sexo femining              | 017 Patroci                 | inador Gastaldon, Mar<br>Terezinha Cant    | Editar inform                            | nação do sócio                |
| 413<br>JARDIM ELIZABETE                                 | Data de 23/08/19                                  | 956<br>Cônjug               | (880097)<br>ge/Acompanhante Pedro Picin Ne | o Baixar sócio                           |                               |
| 88820-000 IÇARA SC -<br>BRAZIL                          | Núcleo Nucleo                                     | Icara-Comeia do Sul Unidade | de familiar Pedro Picin Ner<br>(885486)    | o Administrar a                          | a Unidade Familiar            |
| Casa 48-34323447<br>Celular 48-996542774                | Ocupação Gerenci                                  | iamento/Empresário Parente  | tesco Spouse                               | Visualizar his                           | stórico                       |
| Email inesbarichello@hotmai                             | l.com                                             | Docum                       | Other Forms of                             | e la la la la la la la la la la la la la |                               |
|                                                         |                                                   |                             | Verification                               |                                          |                               |

![](_page_7_Picture_3.jpeg)

![](_page_7_Picture_5.jpeg)

Clique em: NENHUMA MUDANÇA A RELATAR e em seguida no mês vigente.

| AAA                  |                           |                         | English           | Deutsch               | Español     | Français     |
|----------------------|---------------------------|-------------------------|-------------------|-----------------------|-------------|--------------|
| Retornar à s         | ua Conta                  | do Leão                 |                   |                       |             |              |
| Secretário de        | e Clube Ca                | tia Apareci             | da Da Sil         | va                    |             |              |
|                      |                           |                         |                   |                       |             |              |
| A desigi<br>será rea | nação de d<br>alizada pes | elegados p<br>soalmente | na Conve          | ção na Conv<br>enção. | venção Inte | rnacional    |
|                      | MyL                       | .CI                     |                   |                       |             |              |
| Página Inicial       | Meu Lior                  | ns Clube 👻              | Meul              | Distrito 👻            | Meu Distr   | ito Múltiple |
| ICARA (17551)        | ) - District              | LD 9 - BR               | AZIL              |                       |             |              |
| 🐠 Sóci               | ios                       |                         |                   |                       |             |              |
| 🕹 Acrescentar        | r sócio 🔻                 | 🔝 Nenhu                 | uma mudar         | nça a relatar         | -           |              |
| Sócios ativos        | - 38 sóc                  | fevereir                | <del>o 2022</del> |                       |             |              |
| Mostrar 30 🗸         | 1                         | março 2                 | 2022              |                       |             |              |
| Inês Bariche         | ello Picin (              | abril 20                | 22                |                       |             |              |
| E                    | ndereco do s              | sócio                   | 1                 | eão desde             | 11/05/20    | 017          |
| RUA ANGELO SA        | RTOR                      |                         | s                 | iexo                  | femining    | ,<br>,       |
| 413                  |                           |                         | 0                 | ata de                | 23/06/19    | 956          |
| JARDIM ELIZABE       | TE                        |                         | n                 | ascimento             |             |              |
| BRAZIL               | - 10                      |                         | N                 | lúcleo                | Nucleo I    | cara-Comeia  |
| Casa                 | 48-3432344                | 47                      |                   | )cupação              | Gerenci     | amento/Emo   |
| Celular              | 48-996542                 | 774                     | Ĭ                 | , a a bayao           | - Cerentus  | amentoremp   |
| Email                | inesbariche               | llo@hotmail.e           | com               |                       |             |              |
|                      |                           |                         |                   |                       |             |              |

https://mylci.lionsclubs.org/Pages/Members/NoMemberTransactionConfirm.aspx?source=MyLionsClub&mm=4&yy=

![](_page_8_Picture_4.jpeg)

| ; II   | taliano | Português S     | Suomi Sve                  | nska f     | हँदी          | 日本語      | 한국어           | 中文(简体)        | 中文(繁體)          |
|--------|---------|-----------------|----------------------------|------------|---------------|----------|---------------|---------------|-----------------|
|        |         |                 |                            |            |               |          |               | Соп           | nunicados       |
|        |         |                 |                            |            |               | Cer      | ntral de me   | ensagens F    | aça o logout    |
| de 2   | 022 em  | Montreal está d | isponível ent              | re 1 de ja | aneiro        | de 2022  | e 22 de j     | unho de 202   | 2. A votação    |
|        |         |                 |                            |            |               |          | Ce            | ntro de Apoi  | io <del>-</del> |
| ) -    |         |                 |                            |            |               |          |               |               |                 |
|        |         |                 |                            |            |               |          |               |               |                 |
|        |         |                 |                            |            |               |          |               |               |                 |
|        |         |                 |                            |            |               |          |               |               | ar sócios 🔻     |
|        |         |                 |                            |            |               |          |               |               |                 |
|        | c       | ócio Regular    | Ordenar por                | Sobrenom   | ne<br>Indo 11 | 05/2017  | e,            | V V           |                 |
|        | о<br>Р- | atrocinador     | Gastaldor                  | Maria      | 100 11/       | 05/2017  | 50            |               |                 |
|        | r'a     |                 | Terezinha                  | Canto      |               | Editar i | nformação     | do sócio      |                 |
|        | C       | ônjuge/Acompanh | (880097)<br>ante Pedro Pic | in Neto    |               | Baixar   | sócio         |               |                 |
| do S   | iul Ur  | nidade familiar | Pedro Pic<br>(885486)      | in Neto    |               | Adminis  | strar a Unid  | lade Familiar |                 |
| resári | io Pa   | arentesco       | Spouse                     | icense     |               | Visualiz | zar histórico | )             |                 |
|        |         | oounen.oo       | Other For                  | ms of      |               |          |               |               |                 |
| 2022   | 2       |                 | verificatio                | n          |               |          |               |               |                 |

![](_page_8_Picture_8.jpeg)

#### REPORTAR

| AAA                              |                                        | English                     | Deutsch              | Español     | França     |
|----------------------------------|----------------------------------------|-----------------------------|----------------------|-------------|------------|
| Retornar à si                    | ia Conta do Leão                       | þ                           |                      |             |            |
| Secretário de                    | Clube Catia Apare                      | cida Da Sil                 | va                   |             |            |
| A design<br>será rea             | ação de delegado:<br>lizada pessoalmen | s para votaç<br>te na Conve | ção na Con<br>enção. | venção Inte | rnaciona   |
|                                  | MyLCI                                  |                             |                      |             |            |
| Página Inicial                   | Meu Lions Clube                        | - Meu I                     | Distrito 👻           | Meu Distri  | ito Múltip |
| ICARA (17551)                    | - District LD 9 - B                    | RAZIL                       |                      |             |            |
| 🐠 Rela                           | tar nenhu                              | ma tra                      | ansaç                | ão no       | qua        |
|                                  | Ano 2022                               |                             |                      |             |            |
|                                  | Mês maio                               |                             |                      |             |            |
|                                  | R                                      | eportar                     | Cancelar             |             |            |
| © 2022 Lions (<br>300 W. 22nd Si | lubs Internationa<br>reet, Oak Brook,  | I<br>IL 60523-8             | 842                  |             |            |
|                                  |                                        |                             |                      |             |            |
|                                  |                                        |                             |                      |             |            |

![](_page_9_Picture_3.jpeg)

![](_page_9_Figure_4.jpeg)

![](_page_9_Picture_6.jpeg)

Pronto mais um mês do AL preenchido.

| A.A.A.A. A. A. English Deutsch Español Français Italiano Português Suomi Svenska 1641 日本語 한국어 中文(简体) 中文(繁                                                                                                  |
|----------------------------------------------------------------------------------------------------|
| Retornar à sua Conta do Leão Comunicado                                                                                                    |
| Secretário de Clube Catia Aparecida Da Silva                                                                                                    |
| A designação de delegados para votação na Convenção Internacional de 2022 em Montreal está disponível entre 1 de janeiro de 2022 e 22 de junho de 2022. A votaçã será realizada pessoalmente na Convenção. |
| Centro de Apoio 🚽                                                                                                    |
| Página Inicial Meu Lions Clube - Meu Distrito - Meu Distrito Múltiplo -                                                                                                    |
| 🚳 Confirmação                                                                                                    |
| Nenhuma transação de sócio foi reportada para o mês maio 2022.                                                                                                    |
|                                                                                                    |
| Members-IDDDDDDDDDDMonthJASONDJFMAMJReportedIIIIIIIIIII                                                                                                    |
|                                                                                                    |

![](_page_10_Picture_3.jpeg)

![](_page_10_Picture_4.jpeg)

![](_page_10_Picture_5.jpeg)

## **Fudo** pronto

# **Obrigado!**